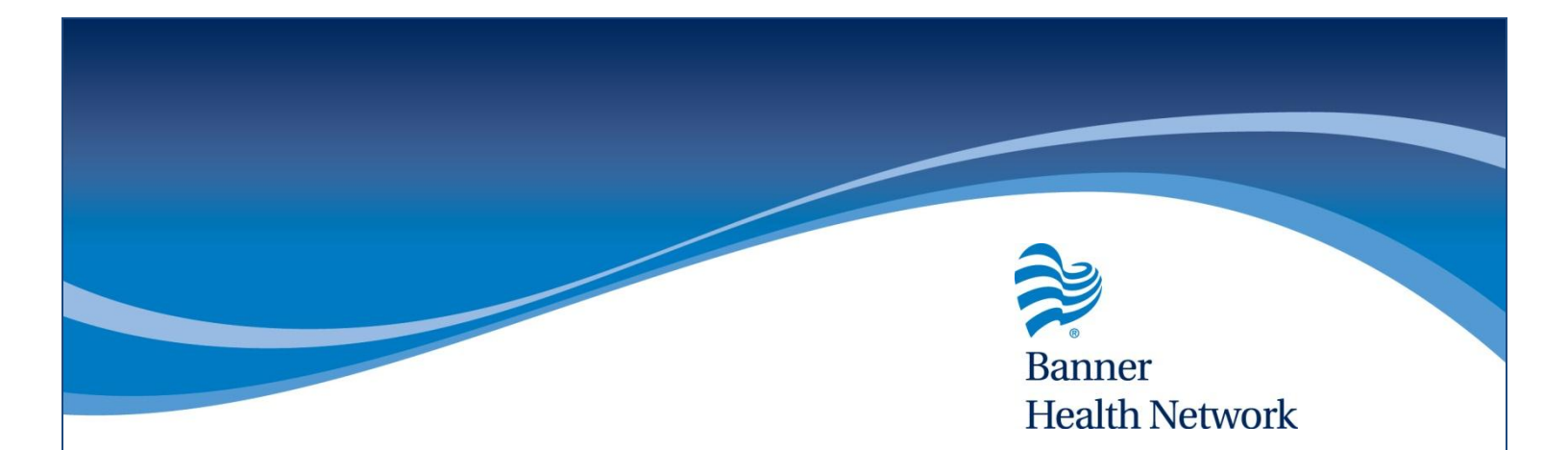

#### Favorite CPT Code Tip Sheet

#### **DESCRIPTION:**

 How to create favorite CPT Code lists in order to utilize G / F codes on visits if not using PQRS

# Creating a Favorites List

- 1. Locate the Visit Code link at the bottom of the chart
- 2. Click the "Add CPT" button
- 3. Click the "New" button
- 4. Click the "OK" button

| Billing (Test, Test - 07/16/2015 12:45 PM, AWV/SAWV)                                                                                                    | C. Procedures, Immunizations (T                                                                                                    | 3. New Item/Category                       | X              |
|----------------------------------------------------------------------------------------------------|----------------------------------------------------------------------------------------------------|--------------------------------------------|----------------|
| Pt. Info Encounter Physical $\frac{1}{2}$ Hub<br>$\bigcirc$ $\mathbb{P}_{0} \swarrow \mathcal{L} $ $\square$ $\square$ $\square$ $\square$ $\mathbb{R} $ $\mathbb{R} $ $\mathbb{R} $ $\mathbb{R} $ $\square$ $\square$ $\square$ $\square$ $\mathbb{R} $ $\square$ $\square$ $\square$ | Billing Categories Previous CPT CPT Codes                                                                                                    | Parent :<br>Category Name CPT FA           | NS             |
| Assessments         Add         Remove           P         CODE         Diagnosis         Spe           1         X         V80.2         Screening for other eye conditior           2         V80.3         Screening for ear diseases                                               | ACO AWV Codes ACO AWV Codes ACO AWV Codes ACO AWV Codes AIlCodes AIlCodes Destruction of Lesit AILCO AILCOS ID02 Immunizations ID03 Injections ID04 Injury ID04          |                                            |                |
| Procedure Codes Add E&M Add CPT                                                                                                    | Internal Codes (Mit 1005<br>Medicare Codes 1006<br>Modifiers 1006<br>Modifiers 1006<br>Office Tests 1007<br>Ortho 1006<br>Other Surgical 1008<br>Removal/Excision I 1005 |                                            |                |
| Billing Notes Browse Check Spelling Cl                                                                                                    | ear Follow Up S                                                                                                    | Browse Clear Reason                        | Browse   Clear |
|                                                                                                    | 2-3Ds 1W<br>4W 6W<br>4M 6M                                                                                                    | / 2W 3W<br>/ 2M 3M <b>Foll</b><br>I 1Y prn | low up N/A     |
| Consent on Elements                                                                                                    |                                                                                                    | <u>C</u> lose                              | ✓ Done         |

# Adding CPT Codes to the Favorites List

- 1. Click the "Organize" button inside the "Add CPT" window
- 2. Select "All Codes" in the far left corner (This will ensure you see the entire list)
- 3. Select your "Favorite List" in the far right corner (This will ensure you copy the code to your favorite list)
- 4. Locate your favorite CPT codes  $\rightarrow$  Click to highlight

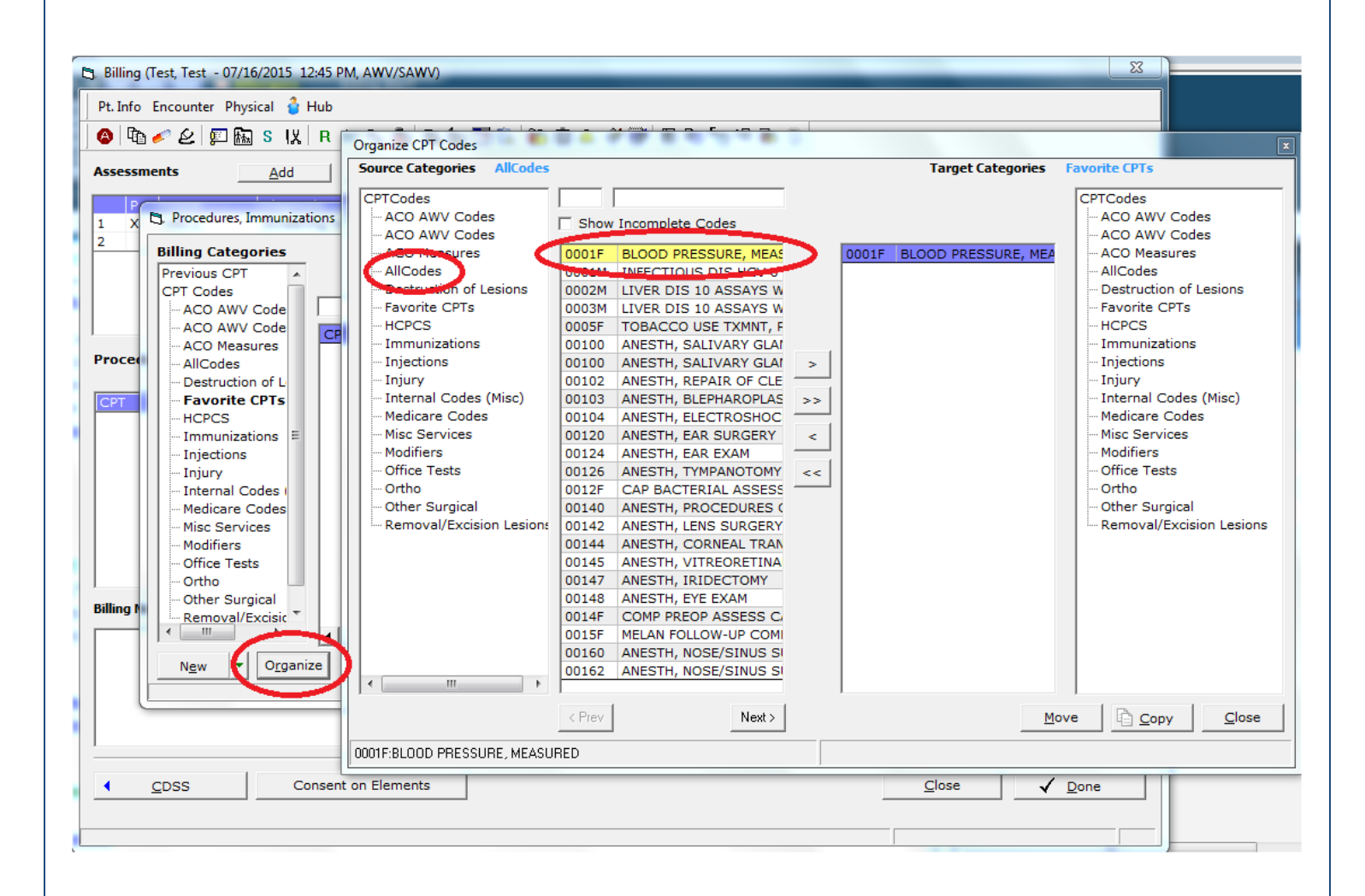

# Adding CPT Codes to the Favorites List

- 5. Be sure your code selection is highlighted
- 6. Click the single arrow to move the code into the queue
- 7. Click the "Copy" button

Note: eCW does not recommend using the "Move" function, as it will move the CPT code from the master list to your favorite list, thusly removing the ability for other users to use the CPT code.

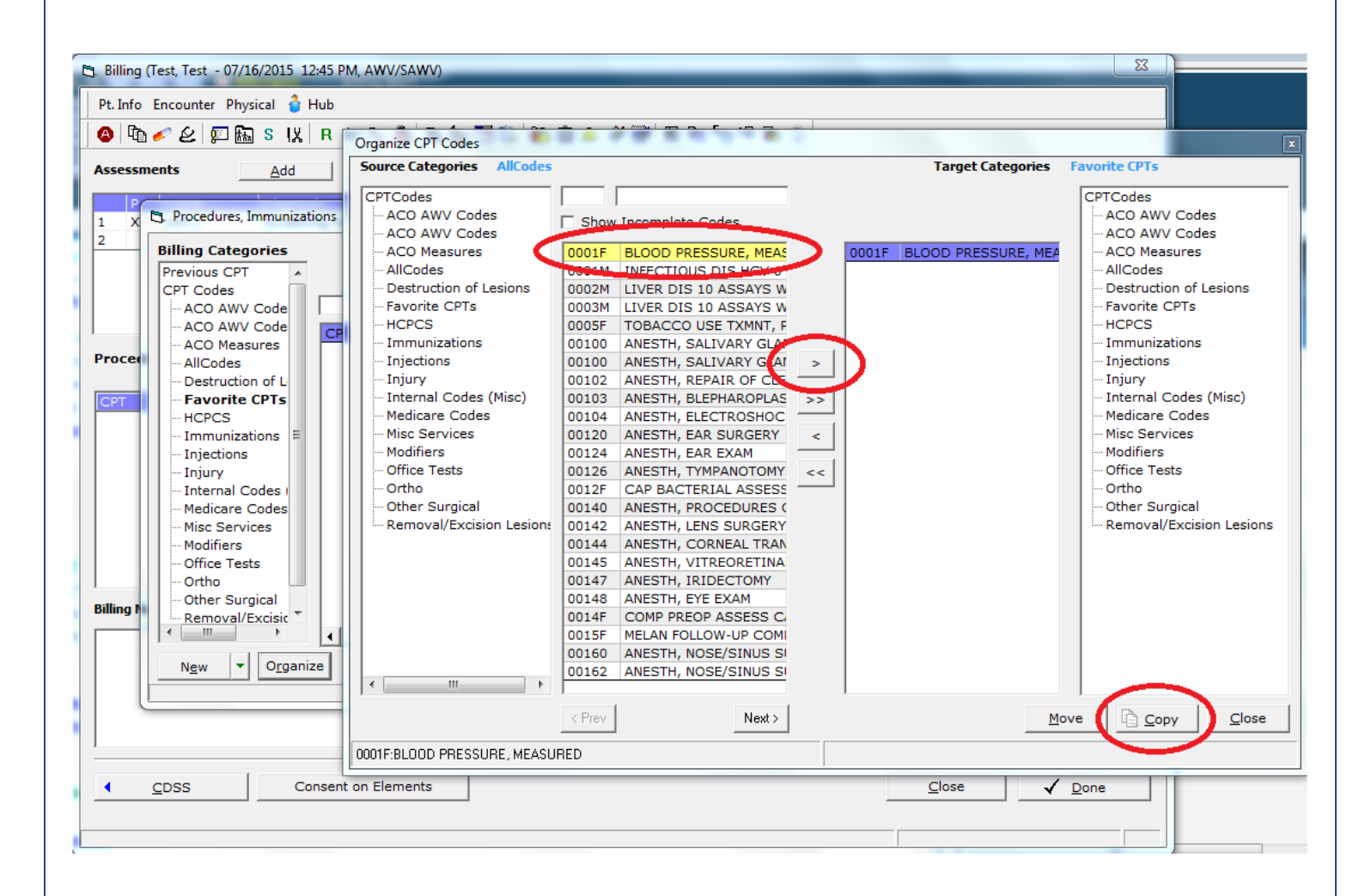

# Adding CPT Codes to the Favorites List

- 8. Lastly, click "Favorites List" in the Billing Categories window.
- 9. Ensure that the added code or codes are populating the center window.

| Procedures, Immunizations (Test                                                                  | t, Test - 07/16/2015 12:45 PM, AWV/SAWV)                                                  |                             |
|--------------------------------------------------------------------------------------------------|-------------------------------------------------------------------------------------------|-----------------------------|
| Billing Categories Previous CPT CPT Codes CPT Codes                                              | □ Show Invalid Codes           ☑ Show Fee         ■         0.00         Active         ■ | Selected Procedures and E&M |
|                                                                                                  | BLOOD PRESSURE, M public \$0.00                                                           |                             |
| Favorite CPTs     Favorite CPTs     Force     Force     Timmunizations     Force     Tinjections |                                                                                           | Procedures to be Used       |
| — Injury<br>— Internal Codes I<br>— Medicare Codes<br>— Misc Services                            |                                                                                           |                             |
| Modifiers<br>Office Tests<br>Ortho<br>Other Surgical<br>Removal/Excisic *                        |                                                                                           | <<br><<                     |
| ✓     III     →     ↓       Ngw     ✓     Organize                                               | < <u>Prev</u> <u>Next</u> >                                                               | <u>Q</u> K <u>Cancel</u>    |